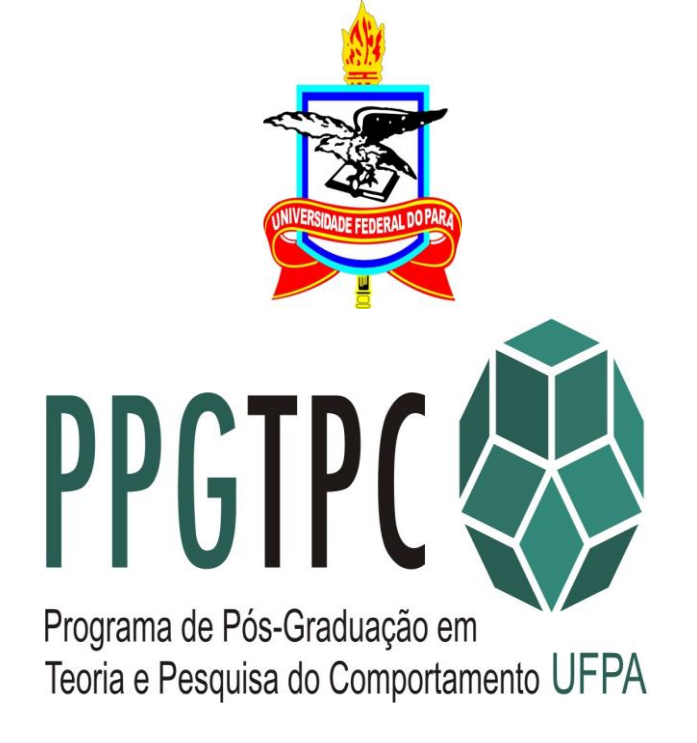

## **Tutorial Matrícula Alunos**

#### Laercio de Sousa Silva 11/2015

Acessar: <u>https://sigaa.ufpa.br/sigaa/verTelaLogin.do</u>

OBS1.

Se o aluno (a) tiver um login e senha da graduação deverá usá-los para acessar o Sigaa .

A seguir, vá para a tela 5.

Sem o login e senha da graduação na Ufpa clicar no local destacada em vermelho na tela abaixo e seguir os passos descritos nas telas a seguir.

Obs2. Normalmente o processo de matrícula funciona bem no navegador Chrome.

## TELA 1. TELA DE ACESSO AO SIGAA.

UFPA - SIGAA - Sistema Integrado de Gestão de Atividades Acadêmicas

ATENÇÃO! O sistema diferencia letras maiúsculas de minúsculas APENAS na senha, portanto ela deve ser digitada da mesma maneira que no cadastro.

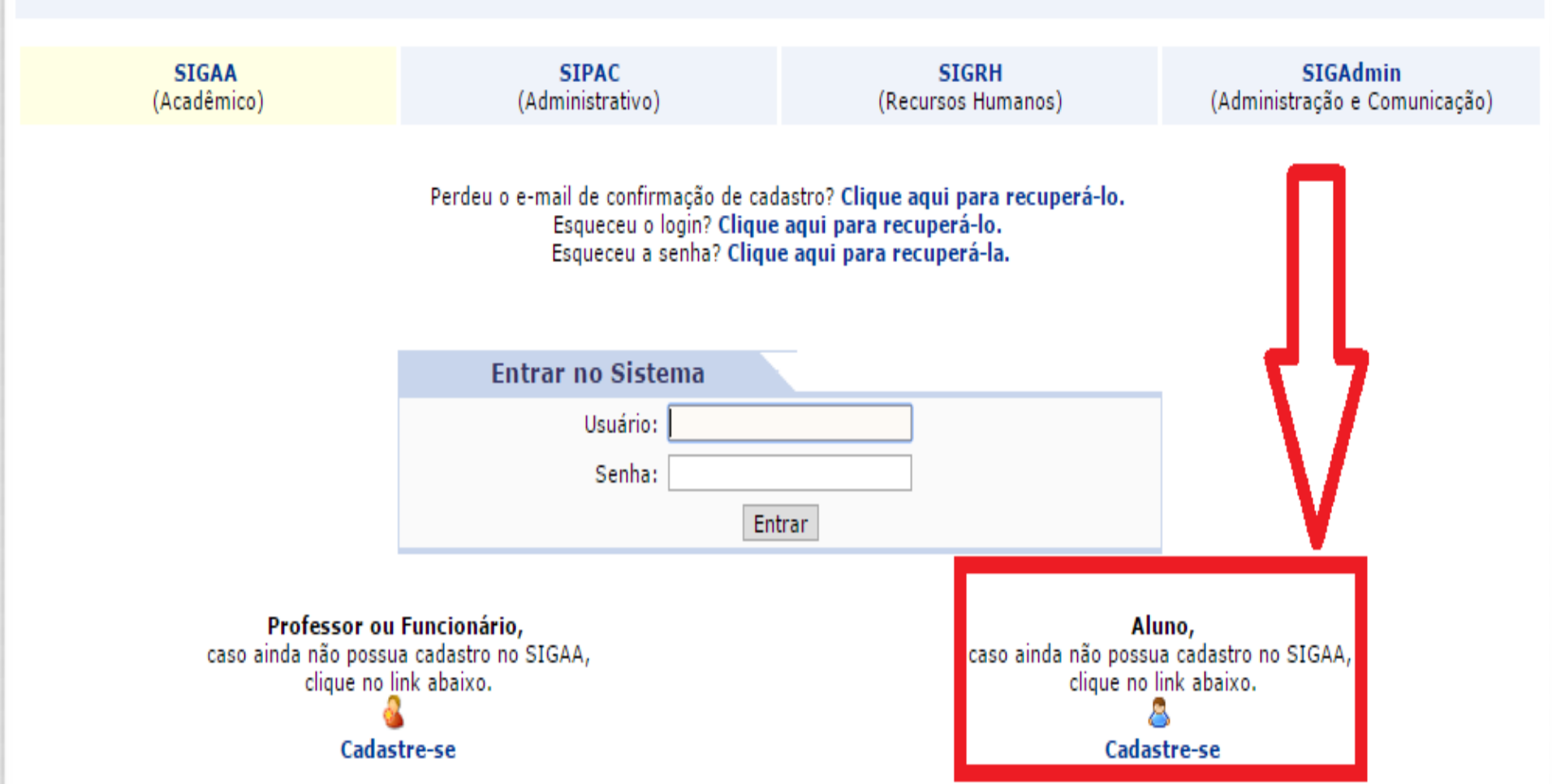

## **TELA 2. PRENCHER OS DADOS SOLICITADOS**

| 🛓 PPGTPC 🛛 🗙 🎦 ppgtpc.ufpa.br/arquivos/c 🗙 🎪 SIGAA - Sistema Integrade 🗙 📃                                                                                            |                    |
|----------------------------------------------------------------------------------------------------|--------------------|
| C Attps://sigaa.ufpa.br/sigaa/public/cadastro/discente.jsf                                                                                                    | T 🖒                |
| UFPA - SIGAA - Sistema Integrado de Gestão de Atividades Acadêmicas                                                                                                   |                    |
|                                                                                                    |                    |
| CADASTRO DE DISCENTE                                                                                                    |                    |
| Para cadastrar-se no SIGAA é necessário preencher o formulário abaixo. O cadastro só será validado se os dados digitados forem iguais aos dados informados            | no                 |
| processo seletivo.<br>Todos os números de matrícula da gradução oriundos do SIE mudaram                                                                               |                    |
| Para saber seu novo número de matrícula insira o antigo no campo abaixo e clique em "Buscar".                                                                         |                    |
| Buscar                                                                                                    |                    |
| DADOS DO DISCENTE                                                                                                    |                    |
| Matrícula: *                                                                                                    |                    |
| Nível: ⊯ GRADUAÇÃO ▼                                                                                                    |                    |
| A pessoa é estrangeira e não possui CPF                                                                                                    |                    |
| CPF: *                                                                                                    |                    |
| RG: * (Digite apenas os números)                                                                                                    |                    |
| Data de Nascimento: *                                                                                                    |                    |
| E-Mail: *                                                                                                    |                    |
| Login: *                                                                                                    |                    |
| Senha: *                                                                                                    |                    |
| Contirmar Senha: *                                                                                                    |                    |
|                                                                                                    |                    |
| " Campos de preenchimento obrigatorio.                                                                                                    |                    |
| SIGAA   Centro de Tecnologia da Informação e Comunicação (CTIC) - (91) 3201-7288/7808/7802/7391/7800/2061   Copyright © 2006-2015 - UFPA - castanha.ufpa.br.castanha1 | - v3.11.1          |
|                                                                                                    |                    |
|                                                                                                    |                    |
|                                                                                                    |                    |
|                                                                                                    | PT 🚎 🔺 🍡 🖫 🌒 10:32 |

#### TELA 3. O SISTEMA FORNECE OS SEUS DADOS PARA QUE SEJAM ATUALIZADOS, SE FOR O CASO.

| - 🔿 C 🙆 http | os:// <b>sigaa.ufpa.br</b> /sigaa/portais/discente/discente.jsf                                                                                                    |                                                                                                    |                                                                    | T 🗘 |
|--------------|----------------------------------------------------------------------------------------------------|----------------------------------------------------------------------------------------------------|--------------------------------------------------------------------|-----|
|              |                                                                                                    |                                                                                                    | (x) fechar mensagens                                               |     |
|              | PORTAL DO DISCENTE > ATUALIZAR DADOS PESSOAIS DE DISCEN                                                                                                    | ITE                                                                                                    |                                                                    |     |
|              | Caro Discente,                                                                                                    |                                                                                                    |                                                                    |     |
|              | No caso de algum dos dados pessoais bloqueados para ediç<br>É importante que o seu nome esteja grafado corretamente<br>na naturalidade e documentos, principalmente CPF e RG. Tais in | ão estiver incorreto, será necessário procurar a coordenação d<br>e e sem abreviações, assim como o nome do seu pai e de sua n<br>formações constarão no seu diploma de graduação. | o seu curso para corrigí-los.<br>nãe. Verifique também a corretude |     |
|              |                                                                                                    | DADOS DO DISCENTE                                                                                                    |                                                                    |     |
|              | Matrícula: 201500970033<br>Nome: JULIANA SEQUEIRA CESAR DE OLIVEIRA                                                                                                    |                                                                                                    |                                                                    |     |
|              | Sexo: F                                                                                                    | Estado Civil: Solteiro(a)                                                                                                    |                                                                    |     |
|              | Data de Nascimento: 28/09/1992                                                                                                    | Naturalidade: Belém / Pará                                                                                                    |                                                                    |     |
|              | Raça: Branco<br>Nacionalidade: BRASU FIRA                                                                                                    | Tipo Sanguineo: O-<br>País: Brasil                                                                                                    |                                                                    |     |
|              | Escola de Conclusão COL MARISTA NSRA DE NAZARE<br>do Ensino Médio:<br>Tipo de Necessidade<br>Especial:                                                                                | Ano de Conclusão: 2009                                                                                                    |                                                                    |     |
|              | Nome do Pai: LUCIANO PINTO CESAR DE OLIVEIRA                                                                                                    |                                                                                                    |                                                                    |     |
|              | Nome da Mãe: DANIELA SEQUEIRA CESAR DE OLIVEIRA                                                                                                    |                                                                                                    |                                                                    |     |
|              | CPF: 015.595.552-70                                                                                                    |                                                                                                    |                                                                    |     |
|              | RG: 6115824 - P.FEDERAL/PA                                                                                                    | Data de Expedição: 24/02/2011                                                                                                    |                                                                    |     |
|              | Título de Eleitor: 064422051341 Zona: 001                                                                                                    | Seção: 0368 UF: PA                                                                                                    |                                                                    |     |
|              | Cert. Militar:                                                                                                    | Data de Expedição do<br>Certificado Militar:                                                                                                    |                                                                    |     |
|              | Série:                                                                                                    | Categoria: Órgão:                                                                                                    |                                                                    |     |
|              | Endereço                                                                                                    |                                                                                                    |                                                                    |     |
|              | CEP: 66033230 🔍 (clique na lupa para buscar                                                                                                    | o endereço do CEP informado)                                                                                                    |                                                                    |     |
|              | Logradouro: * Rua                                                                                                    | ENTRE TUPIMBAS E APINAGÉS                                                                                                    |                                                                    |     |
|              | Número: * 1360                                                                                                    | Complemento: ED. LUIGI DONADIO AP.                                                                                                    | 802                                                                |     |
|              | Bairro: * BATISTA CAMPOS                                                                                                    |                                                                                                    |                                                                    |     |

04/09/2015

## TELA 4. APÓS A VERIFICAÇÃO DE SEUS DADOS, CLICAR EM CONFIRMAR SENHA.

| 🎄 PPGTPC   |           | 🗙 🕒 ppgtpc.ufpa.br/arquivos/c 🗙 🎪 SIGAA - Sistema Integradc 🗙 🎄 SIGAA - Sistema Integradc 🗙 😭 SECRETARIA PPGTPC 💿 🗴 📿 (34) Webmail :: Caixa de e                                                                                                    |                 |
|------------|-----------|----------------------------------------------------------------------------------------------------|-----------------|
| ← → C      | https://s | 'sigaa.ufpa.br/sigaa/portais/discente/discente.jsf                                                                                                    | T 🕁 🔳           |
|            |           | Logradouro: * Rua  CARIPUNAS ENTRE TUPIMBAS E APINAGÉS                                                                                                    | -               |
|            |           | Número: * 1360 Complemento: ED. LUIGI DONADIO AP. 802                                                                                                    |                 |
|            |           | Bairro: * BATISTA CAMPOS                                                                                                    |                 |
|            |           | CONTATOS                                                                                                    |                 |
|            |           | Telefone: (91) 3272-1701       Celular: (91) 99371-1599         E-Mail: * julianaoliveira.ldl@gmail.com                                                                                                    |                 |
|            |           | Dados Bancários                                                                                                    |                 |
|            |           | Não é permitido informar dados bancários de terceiros. Apenas uma conta bancária que tenha como titular o próprio aluno, será aceita no cadastro para o<br>recebimento de qualquer tipo de auxílio financeiro ou bolsa remunerada que o mesmo possa vir a ter na Universidade.                                                                                                    |                 |
|            |           | Banco: Não Registrada ▼ Nº Operação:                                                                                                    |                 |
|            |           | De acordo com a RESOLUÇÃO No 169/2008-CONSEPE, de 02 de dezembro de 2008, a distribuição de bolsas da UFPA será prioritária para alunos que se<br>enquadrem na condição sócio-econômica carente. Diante disso, é necessário que você informe sua renda familiar para registro no sistema.<br>Alertamos que o lançamento de dados falsos, constatados em ato da comprovação a ser realizado pela Secretaria de Assuntos Estudantis - SAE, poderá<br>implicar em restrições administrativas à concessão de bolsa. |                 |
|            |           | Renda Familiar R\$ Quantidade de membros<br>(mensal): do grupo familiar:                                                                                                    |                 |
|            |           | Confirmação de Senha                                                                                                    |                 |
|            |           | CONFIRME SUA SENHA                                                                                                    |                 |
|            |           | Senha: *                                                                                                    |                 |
|            |           | Confirmar Cancelar                                                                                                    |                 |
|            |           | * Campos de preenchimento obrigatório.                                                                                                    |                 |
|            |           | Portal do Discente                                                                                                    |                 |
|            |           | SIGAA   Centro de Tecnologia da Informação e Comunicação (CTIC) - (91) 3201-7288/7808/7802/7391/7800/2061   Copyright © 2006-2015 - UFPA - castanha.ufpa.br.castanha1 - v3.11.1                                                                                                    | -               |
| <b>e (</b> |           |                                                                                                    | 🛎 🔺 隆 🚏 🕪 11:11 |

### TELA 5. INÍCIO PROCESSO MATRÍCULA. CLICAR EM: 1- ENSINO 2- MATRÍCULA ON-LINE e 3- REALIZAR MATRÍCULA.

🎄 SIGAA - Sistema Integrad 🛪 https://sigaa.ufpa.br/sigaa/portais/discente/discente.jsf UFPA - SIGAA - Sistema Integrado de Gestão de Atividades Acadêmicas A+ A- Tempo de Sessão: 00:15 SAIR 🍗 Abrır Chamado RUBILENE PINHEIRO BORGES Alterar vinculo 📹 Caixa Postal Módulos Semestre atual: 2011.1 POS-GRADUACAO EM TEORIA E PESQUISA DO COMPORTAMENTO (11.38.15) 🁮 Alterar senha 🙆 Ajuda 🖳 Menu Discente 😪 Ensino 🛛 🔯 Ambientes Virtuais 🛛 🤬 Outros Minhas Notas Mensagens Atestado de Matrícula Consultar Histórico Atualizar Foto e Perfil Declaração de Vínculo Meus Dados Pessoais 🔲 Termo de Autorização para Publicação de Teses e Dissertações - TEDE Matrícula On-Line Realizar Matrícula • 4 Trancamento de Componente Curricular Ver Comprovante de Matrícula RUBILENE PINHEIRO BORGES Trancamento de Programa Ver Orientacões de Matrícula Acesso Externo Periódicos CAPES 🕐 🕕 Fórum Ver Resultado do Processamento CURSO Consultar Curso Consultar Componente Curricular Consultar Turma Unidades Acadêmicas Comunidade Virtual lecorridos 7 dias. Consultar Calendário Acadêmico Dados Institucionais Matrícula: 201500980003 FORUM DE CURSOS

DOUTORADO EM TEORIA E PESQUISA DO

COMPORTAMENTO/PPGTPC - Belém

DOUTORADO

Curso:

Nível:

Caro Aluno, este fórum é destinado para discussões relacionadas ao seu curso. Todos os alunos do curso e a coordenação tem acesso a ele.

# TELA 6. CLICAR EM MATRÍCULA ON-LINE E EM SEGUIDA CLICAR EM REALIZAR MATRÍCULA.

# TELA 7. CLICAR EM DISCIPLINAS

餐 Ensino 🛛 🐞 Ambientes Virtuais 🛛 🍓 Outros

#### PORTAL DO DISCENTE > MATRÍCULA STRICTO SENSU > TELA INICIAL

Caro(a) Aluno(a),

Durante o período de matrícula o sistema permitirá que você efetue sua solicitação de matrícula em componentes curriculares.

Vale lembrar que a efetivação das solicitações de matrícula estão sujeitas a aprovação do seu orientador ou da coordenação do seu Programa de Pós-

graduação. Portanto, você só estará efetivamente matriculado após a análise realizada por eles. Para iniciar ou continuar uma solicitação, clique em uma das opções abaixo.

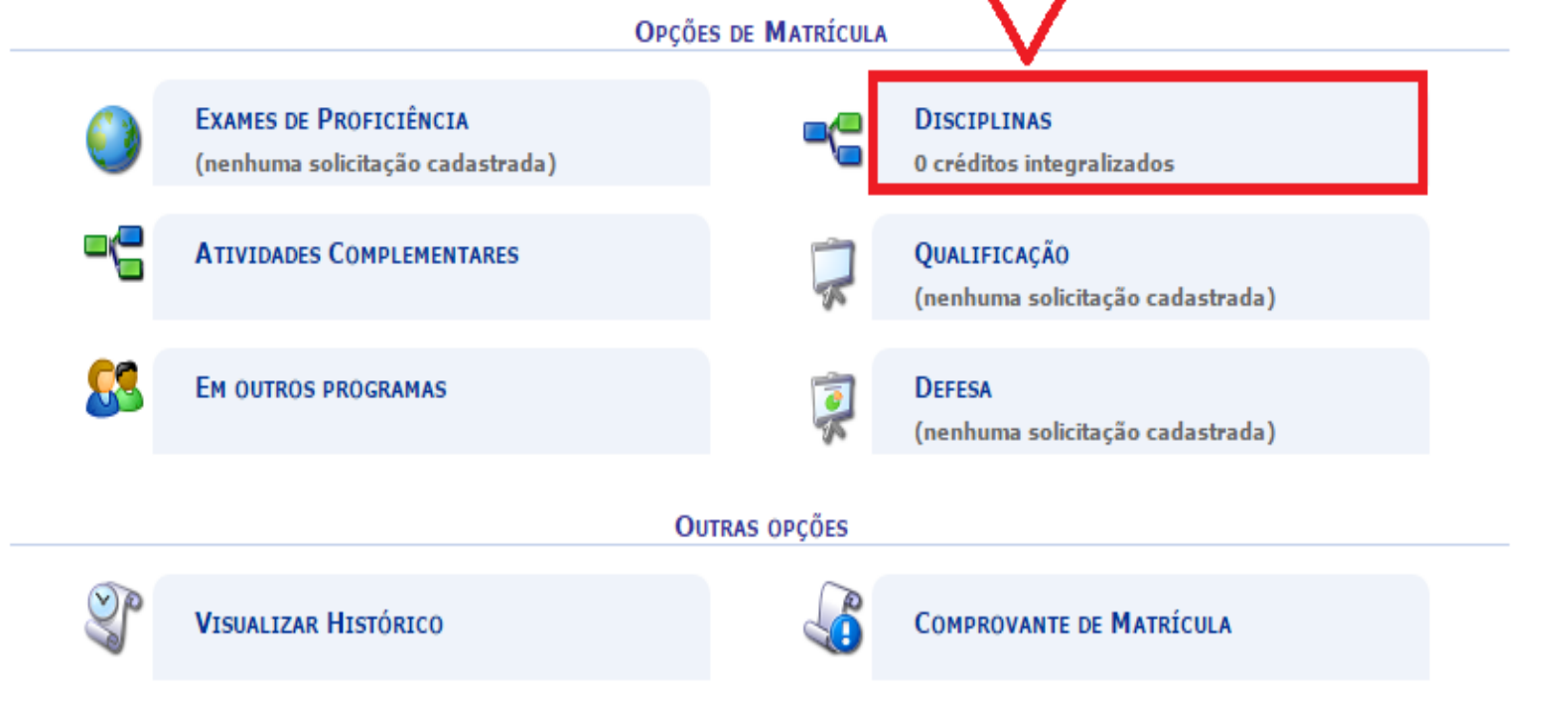

Portal do Discente

SIGAA | Centro de Tecnologia da Informação e Comunicação (CTIC) - (91) 3201-7288/7808/7802/7391/7800/2061 | Copyright © 2006-2015 - UFPA - bacaba.ufpa.br.bacaba1 - v3.11.1

## MATRICULAR COMPONENTES

### Ver a área para se matricular e

## ADICIONAR TURMAS

| 🎄 PPGTPC     | × 🌔 ppgtpc.ufpa.br/arquiv               | ros/c 🗙 🙀 SIGAA - Sistema Integradc 🗙 🙀 SIGAA - Sistema Integradc 🗙 🖬 SECRETARIA PPGTPC                                                                                                    | × 💙 🔾 (34) Webmail :: Cai               | xa de e 🗙 🔄 📥 🗖 🗙 🗶   |
|--------------|-----------------------------------------|----------------------------------------------------------------------------------------------------|-----------------------------------------|-----------------------|
| 🗲 🔶 🔁 🔂 http | s:// <b>sigaa.ufpa.br</b> /sigaa/strict | o/matricula/turmas_programa.jsf#                                                                                                    |                                         | ☆ =                   |
|              | Curri                                   | iculo: 2009AC                                                                                                    |                                         |                       |
|              | Se                                      | lecione uma ou mais turmas da lista abaixo e confirme a seleção através do botão <b>Adicionar Turma</b><br>final desta página.<br>Dúvidas sobre as disciplinas do seu currículo? <b>Clique Aqui</b> para ver seu currículo. | <b>as</b> , localizado no               |                       |
|              |                                         | LEGENDA                                                                                                    |                                         |                       |
|              |                                         | الله: Ver detalhes da turma الله: Não é permitida a matrícula do discente na turma الله: É permitida a matrícula do disc                                                                                                    | ente na turma                           |                       |
|              |                                         | TURMAS ABERTAS PARA AS DISCIPLINAS DO SEU PROGRAMA                                                                                                    |                                         |                       |
|              | Turma<br>ECOETOLOGIA                    | Docente(s)                                                                                                    | Horário                                 | Local                 |
|              | PPTPC0130 - FUNDAMENTO                  | OS DE ANÁLISE EXPERIMENTAL DO COMPORTAMENTO                                                                                                    |                                         |                       |
|              | 🥞 📄 Turma 01                            | MARCUS BENTES DE CARVALHO NETO                                                                                                    | 35M345<br>(03/11/2015 -<br>24/12/2015)  | Sala 32               |
|              | PPTPC0132 - METODOLOGI                  | A DA ANÁLISE EXPERIMENTAL DO COMPORTAMENTO                                                                                                    |                                         |                       |
|              | 💐 📃 Turma 01                            | FRANCOIS JACQUES TONNEAU                                                                                                    | 35M345<br>(08/09/2015 -<br>29/10/2015)  | Sala 32               |
|              | PSICOLOGIA EXPERIME                     | NTAL                                                                                                    |                                         |                       |
|              | PPTPC0130 - FUNDAMENTO                  | DS DE ANÁLISE EXPERIMENTAL DO COMPORTAMENTO                                                                                                    |                                         |                       |
|              | 👒 🕑 Turma 01                            | MARCUS BENTES DE CARVALHO NETO                                                                                                    | 35M345<br>(03/11/2015 -<br>24/12/2015)  | Sala 32               |
|              | PPTPC0132 - METODOLOGI                  | A DA ANÁLISE EXPERIMENTAL DO COMPORTAMENTO                                                                                                    |                                         |                       |
|              | 👒 💽 Turma 01                            | FRANCOIS JACQUES TONNEAU                                                                                                    | 35M345<br>(08/09/2015 -<br>29/10/2015)  | Sala 32               |
|              | OUTRAS DISCIPLINAS D                    | O PROGRAMA                                                                                                    |                                         |                       |
|              | PPTPC0057 - ELABORAÇAO                  | DE ARTIGOS CIENTIFICOS                                                                                                    |                                         |                       |
|              | 🥞 🔲 Turma 01                            | MARIA ELENA CRESPO LOPEZ                                                                                                    | 35T3456<br>(03/11/2015 -<br>15/12/2015) | Sala 32               |
|              | PPTPC0164 - PESQUISA SU                 | PERVISIONADA I                                                                                                    |                                         |                       |
|              | R 🗋 Turma 01                            | CELINA MARIA COLINO MAGALHAES, FRANCOIS JACQUES TONNEAU, ROMARIZ DA SILVA BARROS, SIMONE SOUZA DA CO<br>LILIA IEDA CHAVES CAVALCANTE, FERNANDO AUGUSTO RAMOS PONTES e MARCUS BENTES DE CARVALHO NETO                        | STA SILVA, 23456N1234                   | Sala do<br>orientador |
|              | PPTPC0165 - PESQUISA SU                 | PERVISIONADA II                                                                                                    |                                         |                       |
|              |                                         | CARLOS BARBOSA ALVES DE SOUZA, GRAUBEN JOSE ALVES DE ASSIS, FERNANDO AUGUSTO RAMOS PONTES, EMMANUEL                                                                                                    | ZAGURY                                  | Sala do               |

| Image: Distance of the second of the second of the seco                     | 🔒 PPTPC0165 - PESQUISA SU | IPERVISIONADA II                                                                                                    |                                        | onencedor             |
|----------------------------------------------------------------------------------------------------|---------------------------|----------------------------------------------------------------------------------------------------|----------------------------------------|-----------------------|
| PTPTC0167 - PESQUISA AVANÇADA I   PTTC0168 - PESQUISA AVANÇADA II   PTTC0158 - PESQUISA AVANÇADA II   PTTC0158 - PESQUISA AVANÇADA II   PTTC0158 - PESQUISA AVANÇADA II   PTTC0158 - PESQUISA AVANÇADA II   PTTC0158 - PESQUISA AVANÇADA II   PTTC0159 - PESQUISA AVANÇADA II   PTTC0159 - PESQUISA AVANÇADA II   PTTC0159 - PESQUISA AVANÇADA II   PTTC0159 - PESQUISA AVANÇADA II   PTTC0159 - PESQUISA AVANÇADA II   PTTC0159 - PESQUISA AVANÇADA II   PTTC0159 - PESQUISA AVANÇADA II   PTTC0159 - PESQUISA AVANÇADA II   PTTC0159 - PESQUISA AVANÇADA II   PTTC0159 - PESQUISA AVANÇADA II   PTTC0159 - PESQUISA AVANÇADA II   PTTC0159 - PESQUISA AVANÇADA II   PTTC0159 - PESQUISA AVANÇADA II   PTTC0159 - PESQUISA AVANÇADA IV   PTTC0159 - PESQUISA AVANÇADA SULVE BURTES DE CARVALIO NAGALHAES, FRANCOIS JAQUES TONNEAU & AMAUEI GOUVERA JUNIOR   PTTC0159 - PESQUISA AVANÇADA VI   PTTC0159 - PESQUISA AVANÇADA SULVE SO E ASISIS, MARCUS BENTES DE CARVALIO NETO, ROMARIZ DA SULVA BARROS, SUMONE SOUZA DA COSTA SULVA , GRAUBEN JOSE ALVES DE ASISI & FERNANDO AUGUSTO RAMOS RONTES   PTTC0159 - PESQUISA AVANÇADA VII   PTTC0159 - PESQUISA AVANÇADA VII   PTTC0159 - PESQUISA AVANÇADA VII   PTTC0159 - PESQUISA AVANÇADA VII   PTTC0159 - PESQUISA AVANÇADA VII   PTTC0159 - PESQUISA AVANÇADA VII   PTTC0159 - PESQUISA AVANÇADA VII   PTTC0159 - PESQUISA AVANÇADA VII   PTTC0159 - PESQUISA AVANÇADA VIII   PTTC0159 - PESQUISA AVANÇADA VIII   PTTC0159 -                                                                                                    | 🥞 🗍 Turma 01              | CARLOS BARBOSA ALVES DE SOUZA, GRAUBEN JOSE ALVES DE ASSIS, FERNANDO AUGUSTO RAMOS PONTES, EMMANUEL ZAGURY<br>TOURINHO, ELEONORA ARNAUD PEREIRA FERREIRA, CELINA MARIA COLINO MAGALHAES, MARCUS BENTES DE CARVALHO NETO e<br>FRANCOIS JACQUES TONNEAU | 23456N12                               | Sala do<br>orientador |
| Image: Turme 01       LLLALEDA CHAVES CAVALCANTE « ELEONORA ARNAUD PEREIRA FERREIRA       2H1       She do orientador         Image: Turme 02       ROMARIZ DA SILVA BARROS, LLLA IEDA CHAVES CAVALCANTE « ELEONORA ARNAUD PEREIRA FERREIRA       2H3 (SH) 45       She do orientador         Image: Turme 01       ROMARIZ DA SILVA BARROS, LLLA IEDA CHAVES CAVALCANTE « ELEONORA ARNAUD PEREIRA FERREIRA       2H3 (SH) 45       She do orientador         Image: Turme 01       ROMARIZ DA SILVA BARROS, LLLA IEDA CHAVES CAVALCANTE, CARLOS BARBOSA ALVES DE SOUZA « MARCUS BENTES DE CARVALMO       2H4 SH(H3 SH)       She do orientador         Image: Turme 01       ROMARIZ DA SILVA BARROS, CELINA MARIA COLINO MAGALHAES, FRANCOIS JACQUES TONINEAU « AMAURI GOUVEIA JUNIOR       2H4 SH(H3 SH)       She do orientador         Image: Turme 01       ROMARIZ DA SILVA BARROS, CELINA MARIA COLINO MAGALHAES « FRANCOIS JACQUES TONINEAU « AMAURI GOUVEIA JUNIOR       2H4 SH(H3 SH)       She do orientador         Image: Turme 01       RELEONORA ARNAUD PEREIRA FERREIRA, CELINA MARIA COLINO MAGALHAES « FRANCOIS JACQUES TONINEAU       7M1       She do orientador         Image: Turme 01       RELEONORA ARNAUD PEREIRA FERREIRA, CELINA MARIA COLINO MAGALHAES « FRANCOIS JACQUES TONINEAU       7M2       She do orientador         Image: Turme 01       RELEONORA ANNAUD PEREIRA FERREIRA, CELINA MARIA COLINO MAGALHAES « FRANCOIS JACQUES TONINEAU       7M2       She do orientador         Image: Turme 01       SUBLIA SIDA SISIS, MARCUIS BENTES DE CARVAL                                                                                                    | PPTPC0167 - PESQUISA AV   | VANÇADA I                                                                                                    |                                        |                       |
| Image: Image: Image | 🤫 📃 Turma 01              | LILIA IEDA CHAVES CAVALCANTE e ELEONORA ARNAUD PEREIRA FERREIRA                                                                                                    | 2M1                                    | Sala do<br>orientador |
| PPTPC0189 - PESQUISA AVANÇADA II <ul> <li>Turma 01</li> <li>ROMANZ DA SILVA BARROS, ULLA IEDA CHAVES CAVALCANTE, CARLOS BARBOSA ALVES DE SOUZA + MARCUS BENTES DE CARVALHO</li> <li>PPTPC0175 - PESQUISA AVANÇADA II</li> <li>Turma 01</li> <li>ROMANZ DA SILVA BARROS, CELINA MARIA COLINO MAGALHAES, FRANCOIS JACQUES TONNEAU &amp; AMAURI GOUVEIA JUNIOR</li> <li>Za456N345</li> <li>Sala do orientador</li> </ul> <ul> <li>Turma 01</li> <li>ELEONORA ARNAUD FREIRA FERREIRA, CELINA MARIA COLINO MAGALHAES &amp; FRANCOIS JACQUES TONNEAU</li> <li>AMAURI GOUVEIA JUNIOR</li> <li>Za456N345</li> </ul> <ul> <li>Turma 01</li> <li>ELEONORA ARNAUD FREIRA FERREIRA, CELINA MARIA COLINO MAGALHAES &amp; FRANCOIS JACQUES TONNEAU</li> <li>Turma 01</li> <li>ELEONORA ARNAUD FREIRA FERREIRA, CELINA MARIA COLINO MAGALHAES &amp; FRANCOIS JACQUES TONNEAU</li> <li>Turma 01</li> <li>ELEONORA ARNAUD FREIRA FERREIRA, CELINA MARIA COLINO MAGALHAES &amp; FRANCOIS JACQUES TONNEAU</li> <li>Turma 01</li> <li>SUMONE SOUZA DA COSTA SILVA, GRAUBEN LOSE ALVES DE CARVALHO NETO, ROMARIZ DA SILVA BARROS, SIMONE SOUZA DA COSTA SILVA BARROS TONTES</li> <li>Turma 01</li> <li>SUMONE SOUZA DA COSTA SILVA, GRAUBEN LOSE ALVES DE ASSIS A FERNANDO AUGUSTO RAMOS PONTES</li> <li>Turma 01</li> <li>AMAURI GOUVEIA JUNIOR, SIMONE SOUZA DA COSTA SILVA A CELINA MARIA COLINO MAGALHAES</li> <li>Turma 01</li> <li>AMAURI GOUVEIA JUNIOR, SIMONE SOUZA DA COSTA SILVA CELINA MARIA COLINO MAGALHAES</li> <li>Turma 01</li> <li>AMAURI GOUVEIA JUNIOR, SIMONE SOUZA DA COSTA SILVA CELINA MARIA COLINO MAGALHAES</li></ul>                                                                                                    | 💘 🔲 Turma 02              | ROMARIZ DA SILVA BARROS, LILIA IEDA CHAVES CAVALCANTE e ELEONORA ARNAUD PEREIRA FERREIRA                                                                                                    | 23456N345                              | Sala do<br>orientador |
| Image: Image: Image | 📇 PPTPC0168 - PESQUISA AV | /ANÇADA II                                                                                                    |                                        |                       |
| Image: PPTPC0175 - PESQUISA AVANÇADA III         Image: PPTPC0175 - PESQUISA AVANÇADA IV         Image: PPTPC0175 - PESQUISA AVANÇADA V         Image: PPTPC0175 - PESQUISA AVANÇADA V         Image: PPTPC0175 - PESQUISA AVANÇADA V         Image: PPTPC0175 - PESQUISA AVANÇADA V         Image: PPTPC0175 - PESQUISA AVANÇADA V         Image: PPTPC0175 - PESQUISA AVANÇADA V         Image: PPTPC0175 - PESQUISA AVANÇADA V         Image: PPTPC0175 - PESQUISA AVANÇADA VI         Image: PPTPC0175 - PESQUISA AVANÇADA VI         Image: PPTPC0175 - PESQUISA AVANÇADA VI         Image: PPTPC0175 - PESQUISA AVANÇADA VI         Image: PPTPC0175 - PESQUISA AVANÇADA VI         Image: PPTPC0175 - PESQUISA AVANÇADA VI         Image: PPTPC0175 - PESQUISA AVANÇADA VI         Image: PPTPC0175 - PESQUISA AVANÇADA VI         Image: PPTPC0175 - PESQUISA AVANÇADA VI         Image: PPTPC0175 - PESQUISA AVANÇADA VII         Image: PPTPC0175 - PESQUISA AVANÇADA VII         Image: PPTPC0059 - TOPICOS AVANÇADA SIMONE SOUZA DA COSTA SILVA E CELINA MARIA COLINO MAGALHAES       7M5       Saia do orientador orientador         Image: PPTPC0059 - TOPICOS AVANÇADOS EM CONTROLE DE ESTIMULOS       7M5       Saia do orientador         Image: PPTPC0059 - TOPICOS AVANÇADOS EM CONTROLE DE ESTIMULOS       7M5       Saia do orientador         Image: PPTPC0059 - TOPICOS AVANÇADOS EM CONTROL                                                                                                    | 🍕 📃 Turma 01              | ROMARIZ DA SILVA BARROS, LILIA IEDA CHAVES CAVALCANTE, CARLOS BARBOSA ALVES DE SOUZA e MARCUS BENTES DE CARVALHO<br>NETO                                                                                                    | 23456N345                              | Sala do<br>orientador |
| Image: Image: Image | 📇 PPTPC0175 - PESQUISA AV | /ANÇADA III                                                                                                    |                                        |                       |
| <p< td=""><td>🍕 🔲 Turma 01</td><td>ROMARIZ DA SILVA BARROS, CELINA MARIA COLINO MAGALHAES, FRANCOIS JACQUES TONNEAU e AMAURI GOUVEIA JUNIOR</td><td>23456N345</td><td>Sala 32</td></p<>                                                                                                    | 🍕 🔲 Turma 01              | ROMARIZ DA SILVA BARROS, CELINA MARIA COLINO MAGALHAES, FRANCOIS JACQUES TONNEAU e AMAURI GOUVEIA JUNIOR                                                                                                    | 23456N345                              | Sala 32               |
| Image: Turma 01 ELECNORA ARNAUD PEREIRA FERREIRA, CELINA MARIA COLINO MAGALHAES e FRANCOIS JACQUES TONNEAU 7M1 Sala do orientador   Image: PPTPC0177 - PESQUISA AVANÇADA VI Image: Maria Luisa Da Silva GRAUBEN JOSE ALVES DE ASSIS, MARCUS BENTES DE CARVALHO NETO, ROMARIZ DA SILVA BARROS, SIMONE SOUZA DA COSTA SILVA 7M2 Sala do orientador   Image: PPTPC0178 - PESQUISA AVANÇADA VI Image: Turma 01 SIMONE SOUZA DA COSTA SILVA, GRAUBEN JOSE ALVES DE ASSIS e FERNANDO AUGUSTO RAMOS PONTES 7M3 Sala do orientador   Image: PPTPC0179 - PESQUISA AVANÇADA VII Image: Turma 01 LILLA IEDA CHAVES CAVALCANTE, AMAURI GOUVEIA JUNIOR e FERNANDO AUGUSTO RAMOS PONTES 7M4 Sala do orientador   Image: PPTPC0180 - PESQUISA AVANÇADA VII Image: Turma 01 AMAURI GOUVEIA JUNIOR, SIMONE SOUZA DA COSTA SILVA e CELINA MARIA COLINO MAGALHAES 7M5 Sala do orientador   Image: PPTPC0180 - PESQUISA AVANÇADA VII Image: Turma 01 AMAURI GOUVEIA JUNIOR, SIMONE SOUZA DA COSTA SILVA e CELINA MARIA COLINO MAGALHAES 7M5 Sala do orientador   Image: PPTPC0180 - PESQUISA AVANÇADA VII Image: Turma 01 AMAURI GOUVEIA JUNIOR, SIMONE SOUZA DA COSTA SILVA e CELINA MARIA COLINO MAGALHAES 7M5 Sala do orientador   Image: PPTPC0059 - TOPICOS AVANÇADOS EM CONTROLE DE ESTIMULOS Image: Turma 01 GRAUBEN JOSE ALVES DE ASSIS Sala 32 29/10/2015) Sala 32   Image: PPTPC0190 - Image: Turma 01 GRAUBEN JOSE ALVES DE ASSIS Image: Turma 01 GRAUBEN JOSE ALVES DE ASSIS Sala 32 29/10/2015) Sala 32   Image: PUTPC0190 - Image: Turma 01 GRAUBEN JOSE ALVES DE ASSIS Image:                                                                                                    | PPTPC0169 - PESQUISA AV   | /ANÇADA IV                                                                                                    |                                        |                       |
| Image: Proper processes     Image: Proper processes     Image: Processes     Image: Processes     Image: Proper processes     Image: Processes     Image: Processes                                                                                                    | 🍕 📄 Turma 01              | ELEONORA ARNAUD PEREIRA FERREIRA, CELINA MARIA COLINO MAGALHAES e FRANCOIS JACQUES TONNEAU                                                                                                    | 7M1                                    | Sala do<br>orientador |
| Image: Turma 01 GRAUBEN JOSE ALVES DE ASSIS, MARCUS BENTES DE CARVALHO NETO, ROMARIZ DA SILVA BARROS, SIMONE SOUZA DA COSTA SILVA 7M2 Sala do orientador   Image: PPTPC0178 - PESQUISA AVANÇADA VI Image: Turma 01 SIMONE SOUZA DA COSTA SILVA, GRAUBEN JOSE ALVES DE ASSIS e FERNANDO AUGUSTO RAMOS PONTES 7M3 Sala do orientador   Image: PPTPC0179 - PESQUISA AVANÇADA VI Image: Turma 01 LILLIA IEDA CHAVES CAVALÇANTE, AMAURI GOUVEIA JUNIOR e FERNANDO AUGUSTO RAMOS PONTES 7M4 Sala do orientador   Image: PPTPC0180 - PESQUISA AVANÇADA VII Image: Turma 01 AMAURI GOUVEIA JUNIOR, SIMONE SOUZA DA COSTA SILVA e CELINA MARIA COLINO MAGALHAES 7M5 Sala do orientador   Image: PPTPC0059 - TOPICOS AVANÇADOS EM CONTROLE DE ESTIMULOS Image: Turma 01 GRAUBEN JOSE ALVES DE ASSIS Sala 32   Image: PITPC0059 - TOPICOS AVANÇADOS EM CONTROLE DE ESTIMULOS Image: Turma 01 GRAUBEN JOSE ALVES DE ASSIS Sala 32   Image: PITPC0059 - TOPICOS AVANÇADOS EM CONTROLE DE ESTIMULOS Image: Turma 01 GRAUBEN JOSE ALVES DE ASSIS Sala 32   Image: PITPC0059 - TOPICOS AVANÇADOS EM CONTROLE DE ESTIMULOS Image: Turma 01 Sala 32 Sala 32   Image: PITPC0059 - TOPICOS AVANÇADOS EM CONTROLE DE ESTIMULOS Image: Turma 01 Sala 32 Sala 32   Image: PITPC0159 - TOPICOS AVANÇADOS EM CONTROLE DE ASSIS Image: Turma 01 Sala 32 Sala 32   Image: PITPC0159 - TOPICOS AVANÇADOS EM CONTROLE DE ASSIS Image: Turma 01 Sala 32 Sala 32   Image: PITPC0159 - TOPICOS AVANÇADOS EM CONTROLE DE ASSIS Image: Turma 01 Sala 32 Sala 32 <td>PPTPC0177 - PESQUISA AV</td> <td>/ANÇADA V</td> <td></td> <td></td>                                                                                                    | PPTPC0177 - PESQUISA AV   | /ANÇADA V                                                                                                    |                                        |                       |
| PTPEC0178 - PESQUISA AVANÇADA VI <ul> <li>Turma 01 SIMONE SOUZA DA COSTA SILVA, GRAUBEN JOSE ALVES DE ASSIS e FERNANDO AUGUSTO RAMOS PONTES</li> <li>PTPEC0179 - PESQUISA AVANÇADA VI</li> </ul> <ul> <li>Turma 01 LILIA IEDA CHAVES CAVALCANTE, AMAURI GOUVEIA JUNIOR e FERNANDO AUGUSTO RAMOS PONTES</li> <li>PTPEC0180 - PESQUISA AVANÇADA VII</li> </ul> <ul> <li>Turma 01 AMAURI GOUVEIA JUNIOR, SIMONE SOUZA DA COSTA SILVA e CELINA MARIA COLINO MAGALHAES</li> <li>Turma 01 AMAURI GOUVEIA JUNIOR, SIMONE SOUZA DA COSTA SILVA e CELINA MARIA COLINO MAGALHAES</li> <li>Turma 01 GRAUBEN JOSE ALVES DE ASSIS</li> </ul> <ul> <li>Turma 01 GRAUBEN JOSE ALVES DE ASSIS</li> </ul>                                                                                                    | 🤫 📄 Turma 01              | GRAUBEN JOSE ALVES DE ASSIS, MARCUS BENTES DE CARVALHO NETO, ROMARIZ DA SILVA BARROS, SIMONE SOUZA DA COSTA SILVA<br>e MARIA LUISA DA SILVA                                                                                                    | 7M2                                    | Sala do<br>orientador |
| Image: Simple Source Sourc | PPTPC0178 - PESQUISA AV   | /ANÇADA VI                                                                                                    |                                        |                       |
| PPTPC0179 - PESQUISA AVANÇADA VII     Image: Constraint of the second constraint of the second constraint of                            | ) 🔍 📄 Turma 01            | SIMONE SOUZA DA COSTA SILVA, GRAUBEN JOSE ALVES DE ASSIS e FERNANDO AUGUSTO RAMOS PONTES                                                                                                    | 7M3                                    | Sala do<br>orientador |
| Image: Sala do orientador     Image: Sala do orientador     Image: Sala do orientador <td>🛔 PPTPC0179 - PESQUISA AV</td> <td>/ANÇADA VII</td> <td></td> <td></td>                                                                                                    | 🛔 PPTPC0179 - PESQUISA AV | /ANÇADA VII                                                                                                    |                                        |                       |
| PTPC0180 - PESQUISA AVANÇADA VIII      Image: marging the second second s                               | ) 💘 🔲 Turma 01            | LILIA IEDA CHAVES CAVALCANTE, AMAURI GOUVEIA JUNIOR e FERNANDO AUGUSTO RAMOS PONTES                                                                                                    | 7M4                                    | Sala do<br>orientador |
| Image: Sela do orientador     Image: Difference of the second of the second                             | 📇 PPTPC0180 - PESQUISA AV | /ANÇADA VIII                                                                                                    |                                        |                       |
| PTPC0059 - TOPICOS AVANÇADOS EM CONTROLE DE ESTIMULOS          Image: Contract of the second second            | ) 💘 📄 Turma 01            | AMAURI GOUVEIA JUNIOR, SIMONE SOUZA DA COSTA SILVA e CELINA MARIA COLINO MAGALHAES                                                                                                    | 7M5                                    | Sala do<br>orientador |
| Turma 01     GRAUBEN JOSE ALVES DE ASSIS     357345<br>(08/09/2015 -<br>29/10/2015)       Sala 32                                                                                                    | PPTPC0059 - TOPICOS AV/   | ANÇADOS EM CONTROLE DE ESTIMULOS                                                                                                    |                                        |                       |
| Adicionar Turmas                                                                                                    | 🔍 🗌 Turma 01              | GRAUBEN JOSE ALVES DE ASSIS                                                                                                    | 35T345<br>(08/09/2015 -<br>29/10/2015) | Sala 32               |
| Adicionar as turmas selecionadas à colicitação de matrícula I                                                                                                    |                           | Adicionar Turmas                                                                                                    | 1                                      |                       |

## Cont. Exemplo

| 🖌 🎄 PPGTPC       | × V 🗋 ppgtpc.ufpa.br/arquivc | os/c 🗙 🎪 SIGAA - Sistema Integradc 🗙 🏩 SIGAA - Sistema Integradc 🗙 📑 SECRETARIA PPGTPC 💦 🗙 🎑                                                                                                    | ) (34) Webmail :: (                    | Caixa de e 🗙 🚺        |             |
|------------------|------------------------------|----------------------------------------------------------------------------------------------------|----------------------------------------|-----------------------|-------------|
| ← → C 隆 https:// | /sigaa.ufpa.br/sigaa/stricto | )/matricula/turmas_programa.jsf#                                                                                                    |                                        |                       | <u>කි</u> = |
|                  | PPTPC0165 - PESQUISA SUP     | ELEN ELEN ELEN ELEN ELEN ELEN ELEN ELEN                                                                                                    |                                        | onentador             |             |
|                  | 🥞 🔲 Turma 01                 | CARLOS BARBOSA ALVES DE SOUZA, GRAUBEN JOSE ALVES DE ASSIS, FERNANDO AUGUSTO RAMOS PONTES, EMMANUEL ZAGURY<br>TOURINHO, ELEONORA ARNAUD PEREIRA FERREIRA, CELINA MARIA COLINO MAGALHAES, MARCUS BENTES DE CARVALHO NETO e<br>FRANCOIS JACQUES TONNEAU | 23456N12                               | Sala do<br>orientador |             |
|                  | PPTPC0167 - PESQUISA AVA     | NÇADA I                                                                                                    |                                        |                       |             |
|                  | 💘 📄 Turma 01                 | LILIA IEDA CHAVES CAVALCANTE e ELEONORA ARNAUD PEREIRA FERREIRA                                                                                                    | 2M1                                    | Sala do<br>orientador |             |
|                  | 💐 🔲 Turma 02                 | ROMARIZ DA SILVA BARROS, LILIA IEDA CHAVES CAVALCANTE e ELEONORA ARNAUD PEREIRA FERREIRA                                                                                                    | 23456N345                              | Sala do<br>orientador |             |
|                  | PPTPC0168 - PESQUISA AVA     | NÇADA II                                                                                                    |                                        |                       |             |
|                  | 💘 📃 Turma 01                 | ROMARIZ DA SILVA BARROS, LILIA IEDA CHAVES CAVALCANTE, CARLOS BARBOSA ALVES DE SOUZA e MARCUS BENTES DE CARVALHO<br>NETO                                                                                                    | 23456N345                              | Sala do<br>orientador |             |
|                  | PPTPC0175 - PESQUISA AVA     | NÇADA III                                                                                                    |                                        |                       |             |
|                  | 🥞 🔲 Turma 01                 | ROMARIZ DA SILVA BARROS, CELINA MARIA COLINO MAGALHAES, FRANCOIS JACQUES TONNEAU e AMAURI GOUVEIA JUNIOR                                                                                                    | 23456N345                              | Sala 32               |             |
|                  | PPTPC0169 - PESQUISA AVA     | NÇADA IV                                                                                                    |                                        |                       |             |
|                  | 👒 🗌 Turma 01                 | ELEONORA ARNAUD PEREIRA FERREIRA, CELINA MARIA COLINO MAGALHAES e FRANCOIS JACQUES TONNEAU                                                                                                    | 7M1                                    | Sala do<br>orientador |             |
|                  | PPTPC0177 - PESQUISA AVA     | NÇADA V                                                                                                    |                                        |                       |             |
|                  | 💐 🔲 Turma 01                 | GRAUBEN JOSE ALVES DE ASSIS, MARCUS BENTES DE CARVALHO NETO, ROMARIZ DA SILVA BARROS, SIMONE SOUZA DA COSTA SILVA<br>e MARIA LUISA DA SILVA                                                                                                    | 7M2                                    | Sala do<br>orientador |             |
|                  | PPTPC0178 - PESQUISA AVA     | NÇADA VI                                                                                                    |                                        |                       | Г           |
|                  | 💘 📃 Turma 01                 | SIMONE SOUZA DA COSTA SILVA, GRAUBEN JOSE ALVES DE ASSIS e FERNANDO AUGUSTO RAMOS PONTES                                                                                                    | 7M3                                    | Sala do<br>orientador |             |
|                  | PPTPC0179 - PESQUISA AVA     | NÇADA VII                                                                                                    |                                        |                       |             |
|                  | 💘 📃 Turma 01                 | LILIA IEDA CHAVES CAVALCANTE, AMAURI GOUVEIA JUNIOR e FERNANDO AUGUSTO RAMOS PONTES                                                                                                    | 7M4                                    | Sala do<br>orientador |             |
|                  | PPTPC0180 - PESQUISA AVA     | NÇADA VIII                                                                                                    |                                        |                       |             |
|                  | 💘 📄 Turma 01                 | AMAURI GOUVEIA JUNIOR, SIMONE SOUZA DA COSTA SILVA e CELINA MARIA COLINO MAGALHAES                                                                                                    | 7M5                                    | Sala do<br>orientador |             |
|                  | PPTPC0059 - TOPICOS AVAN     | IÇADOS EM CONTROLE DE ESTIMULOS                                                                                                    |                                        |                       |             |
|                  | 💘 🔲 Turma 01                 | GRAUBEN JOSE ALVES DE ASSIS                                                                                                    | 35T345<br>(08/09/2015 -<br>29/10/2015) | Sala 32               |             |
|                  |                              |                                                                                                    |                                        |                       |             |
|                  |                              | Adicionar Turmas                                                                                                    |                                        |                       |             |
|                  |                              | Adicionar as turmas selecionadas à solicitação de matrícula                                                                                                    | 1                                      |                       |             |
|                  | SIGAA   Centro de Tecnologia | da Informação e Comunicação (CTIC) - (91) 3201-7288/7808/7802/7391/7800/2061   Convright © 2006-2015 - UEPA - castar                                                                                                    | nha ufna hr castan                     | ha1 - v3.11.1         |             |

W

0

0

e

PT 🚎 🔺 🍡 🛱 🕪 04/09/2015

# CONFIRMAR A MATRÍCULA NOS COMPONENTES

| UFPA - SIGAA -         | Sistema Integrado de Gestão de Atividades Acadêm | nicas                  |                 | A+ A-   Tempo de Sessão: 00:14 SAIR |                 |  |
|------------------------|--------------------------------------------------|------------------------|-----------------|-------------------------------------|-----------------|--|
|                        |                                                  | Semestre atual: 2015.2 | 🎯 Módulos       | 🍏 Caixa Postal                      | 🍗 Abrir Chamado |  |
| POS-GRADUACAO EM TEORI | E PESQUISA DO COMPORTAMENTO (11.38.15)           |                        | 📲 Menu Discente | 🔗 Alterar senha                     | 🥝 Ajuda         |  |
| PORTAL DO DISCENTE     | > MATRÍCULA ON-LINE 2015.2 > TURMAS SELEC        | IONADAS                |                 |                                     |                 |  |
|                        |                                                  |                        |                 |                                     |                 |  |

Caro(a) Aluno(a),

Para efetivar sua solicitação de matrícula é necessário pressionar o botão CONFIRMAR MATRÍCULAS. Após este procedimento será possível imprimir o comprovante da sua solicitação, que deverá ser armazenado.

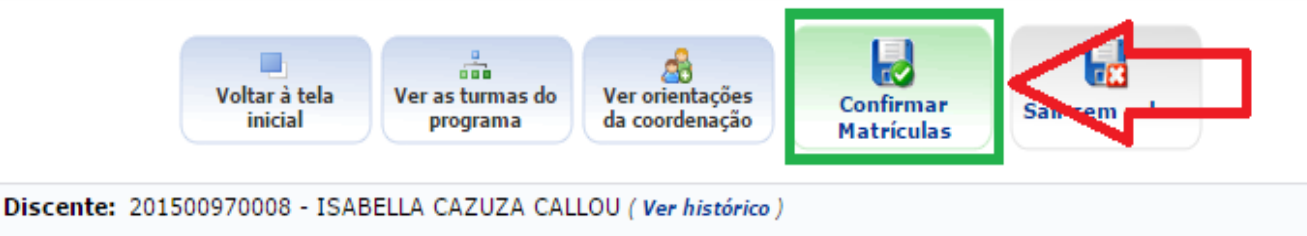

Curso: MESTRADO EM TEORIA E PESQUISA DO COMPORTAMENTO - MESTRADO

Currículo: 2009AC

Caro(a) Aluno(a),

existem orientações sobre as matrículas. Clique em Ver Orientações da Coordenação para visualizá-las.

| Turmas Sele     | cionadas            |                                            |          |
|-----------------|---------------------|--------------------------------------------|----------|
|                 |                     | 🞯: Remover Turma                           |          |
| Turma           | Comp. Curri         | cular                                      | CR/CH    |
| 01 🖈            | PPTPC0057           | ELABORAÇAO DE ARTIGOS CIENTIFICOS          | 3 / 60 🧫 |
| Docente(s): MA  | RIA ELENA CRESPO LO | PEZ                                        | 9        |
| 01 🖈            | PPTPC0059           | TOPICOS AVANÇADOS EM CONTROLE DE ESTIMULOS | 4 / 60 📻 |
| Docente(s): GRA | AUBEN 10SE ALVES DE | 45515                                      | 91       |

### O SISTEMA SOLICITARÁ A CONFIRMAÇÃO DE ALGUNS DADOS PESSOAIS COMO DATA DO NASCIMENTO E

**SENHA** 

| 👍 PP | OGTPC |             | × ( 🗅 p          | pgtpc.ufpa.br, | /arquivos/c ×                 | SIGAA -                                    | Sistema Integrado            | × 🛕 SIGA       | AA - Sistema Integrade 🛪 | : F SECR      | RETARIA PPGTPC           | × 💊 (34) We                    | bmail :: Caixa de e 🗙 🚺    |       |
|------|-------|-------------|------------------|----------------|-------------------------------|--------------------------------------------|------------------------------|----------------|--------------------------|---------------|--------------------------|--------------------------------|----------------------------|-------|
| ← →  | C     | 🂫 https://s | igaa.ufpa        | a.br/sigaa/    | graduacao,                    | /matricula/r                               | esumo_solicit                | acoes.jsf      |                          |               |                          |                                |                            | T 🔝 🔳 |
|      |       |             | UFPA             | - SIGAA        | - Sistema                     | a Integrado de                             | e Gestão de Ativ             | idades Acadé   | êmicas                   |               |                          | A+ A-   Tempo d                | e Sessão: 00:15 SAIR       |       |
|      |       |             | JULIAN<br>POS-GR | ADUACAO EM     | C. DE OLIVEI<br>TEORIA E PESQ | I <b>RA Alterar víncu</b><br>QUISA DO COMP | <i>lo</i><br>ORTAMENTO (11.3 | 8.15)          | Semestre atual: 201      | 5.2 🤴         | Módulos<br>Menu Discente | 🔥 Caixa Postal 🄗 Alterar senha | 🍗 Abrir Chamado<br>🥥 Ajuda |       |
|      |       |             | 4                | • Por fa       | wor, confirm                  | ne a senha pa                              | ira fazer a solic            | itação de ma   | atrículas.               |               |                          |                                | (x) fechar mensagens       |       |
|      |       |             | Por              | TAL DO DISC    | ENTE > MAT                    | RÍCULA ON-LI                               | NE 2015.2 >                  | TURMAS SELE    | ECIONADAS                |               |                          |                                |                            |       |
|      |       |             | Voltar           | ao Portal Di   | scente                        |                                            |                              |                |                          |               |                          |                                |                            |       |
|      |       |             |                  |                |                               |                                            |                              | Tur            | MAS SELECIONADAS         |               |                          |                                |                            |       |
|      |       |             | Turma            | Component      | te Curricular                 | r j                                        |                              |                |                          | Local         | Horário                  | D                              |                            |       |
|      |       |             | 01               | PPTPC0132 -    | METODOLOGIA D                 | DA ANÁLISE EXPE                            | RIMENTAL DO COMPO            | ORTAMENTO (3 c | :rs.)                    | Sala 32       | 35M345 (                 | (08/09/2015 - 29/10/201        | 5)                         |       |
|      |       |             | 01               | PPTPC0164 -    | PESQUISA SUPER                | RVISIONADA I (10                           | ) crs.)                      |                |                          | Sala do orie  | entador 23456N1          | 234                            | -1                         |       |
|      |       |             | 01               | PPTPC0130 -    | FUNDAMENTOS I                 | DE ANALISE EXPE                            | RIMENTAL DO COMP             | ORTAMENTO (3 d | crs.)                    | Sala 32       | 35M345 (                 | 03/11/2015 - 24/12/201         | 5)                         |       |
|      |       |             |                  |                |                               | C                                          | ONFIRME SEUS D               | ADOS           |                          |               |                          |                                |                            |       |
|      |       |             |                  |                |                               |                                            | Data de Nascin               | nento: 🖈       |                          |               |                          |                                |                            |       |
|      |       |             |                  |                |                               |                                            | S                            | enha: \star    |                          | ]             |                          |                                |                            |       |
|      |       |             |                  |                |                               |                                            |                              | Confirma       | ar Matrículas Cancel     | ar            |                          |                                |                            |       |
|      |       |             | _                |                |                               |                                            |                              |                |                          |               |                          |                                |                            |       |
|      |       |             | _                |                |                               |                                            |                              |                |                          |               |                          |                                |                            |       |
|      |       |             | SIGAA            | Centro de T    | ecnologia da In               | nformação e Con                            | nunicação (CTIC) -           | (91) 3201-728  | 8/7808/7802/7391/7800/   | 2061   Copyri | ight © 2006-2015 ·       | - UFPA - castanha.ufpa         | .br.castanha1 - v3.11.1    |       |
|      |       |             |                  |                |                               |                                            |                              |                |                          |               |                          |                                |                            |       |
|      |       |             |                  |                |                               |                                            |                              |                |                          |               |                          |                                |                            |       |
|      |       |             |                  |                |                               |                                            |                              |                |                          |               |                          |                                |                            |       |
|      |       |             |                  |                |                               |                                            |                              |                |                          |               |                          |                                |                            |       |
|      |       |             |                  |                |                               |                                            |                              |                |                          |               |                          |                                |                            |       |
|      |       |             |                  |                |                               |                                            |                              |                |                          |               |                          |                                |                            |       |
|      |       |             |                  |                |                               |                                            |                              |                |                          |               |                          |                                |                            |       |

12 🕩

04/09/2015

W

# E NÚMERO DO RG E SENHA (Possível)

| 🖌 📩 PPGTPC 🛛 🗙 🎦 ppgtpc.ufpa.br/arquivos/c 🗙 🛕 SI                               | GAA - Sistema Integrad 🗙 🙀 Si                | IGAA - Sistema Integrade 🗙 🚺  | f SECRETARIA         | PPGTPC × 🏹 🍑 (34) \                          | Vebmail :: Caixa de e 🗙 📃                        | - 0 × |
|---------------------------------------------------------------------------------|----------------------------------------------|-------------------------------|----------------------|----------------------------------------------|--------------------------------------------------|-------|
| ← → C 隆 https://sigaa.ufpa.br/sigaa/graduacao/matric                            | ula/resumo_solicitacoes.jsf                  |                               |                      |                                              |                                                  | F 🕁 🗄 |
| UFPA - SIGAA - Sistema Integra                                                  | do de Gestão de Atividades Aca               | adêmicas                      |                      | A+ A- Temp                                   | o de Sessão: 00:15 SAIR                          |       |
| JULIANA SEQUEIRA C. DE OLIVEIRA Altera<br>POS-GRADUACAO EM TEORIA E PESQUISA DO | <i>r vínculo</i><br>COMPORTAMENTO (11.38.15) | Semestre atual: 2015.2        | 🎯 Módula<br>📲 Menu D | os 🚺 Caixa Postal<br>Discente 👷 Alterar senh | <ul> <li>Abrir Chamado</li> <li>Ajuda</li> </ul> |       |
| • Por favor, confirme a sen                                                     | ha para fazer a solicitação de               | matrículas.                   |                      |                                              | (x) fechar mensagens                             |       |
| Portal do Discente > Matrícula C                                                | DN-LINE 2015.2 > TURMAS S                    | ELECIONADAS                   |                      |                                              |                                                  |       |
| Voltar ao Portal Discente                                                       |                                              |                               |                      |                                              |                                                  |       |
|                                                                                 | т                                            | URMAS SELECIONADAS            |                      |                                              |                                                  |       |
| Turma Componente Curricular                                                     |                                              | l                             | .ocal                | Horário                                      |                                                  |       |
| 01 PPTPC0130 - FUNDAMENTOS DE ANALIS                                            | E EXPERIMENTAL DO COMPORTAMENTO              | (3 crs.) S                    | ala 32               | 35M345 (03/11/2015 - 24/12/                  | 2015)                                            |       |
| 01 PPTPC0132 - METODOLOGIA DA ANALISI                                           | E EXPERIMENTAL DO COMPORTAMENTO (            | (3 crs.) 5                    | ala 32               | 35M345 (08/09/2015 - 29/10/                  | 2015)                                            |       |
|                                                                                 | A1(10(15))                                   |                               | ala do onencador     | 2343011234                                   | 1.1                                              |       |
|                                                                                 | CONFIRME SEUS DADOS                          |                               |                      |                                              |                                                  |       |
|                                                                                 | RG: 🖈 6115824                                |                               |                      |                                              |                                                  |       |
|                                                                                 | Senha: 🖈 •••••••                             |                               |                      |                                              |                                                  |       |
|                                                                                 | Confir                                       | mar Matrículas Cancelar       |                      |                                              |                                                  |       |
|                                                                                 | Comm                                         |                               |                      |                                              | 111                                              |       |
|                                                                                 |                                              |                               |                      |                                              | 11                                               |       |
| SIGAA   Centro de Tecnologia da Informação                                      | e Comunicação (CTIC) - (91) 3201-7           | 7288/7808/7802/7391/7800/2061 | Copyright © 20       | 06-2015 - UFPA - castanha.u                  | fpa.br.castanha1 - v3.11.1                       |       |
|                                                                                 |                                              |                               |                      |                                              |                                                  |       |
|                                                                                 |                                              |                               |                      |                                              | 11                                               |       |
|                                                                                 |                                              |                               |                      |                                              |                                                  |       |
|                                                                                 |                                              |                               |                      |                                              | 111                                              |       |
|                                                                                 |                                              |                               |                      |                                              | 110                                              |       |
|                                                                                 |                                              |                               |                      |                                              |                                                  |       |
|                                                                                 |                                              |                               |                      |                                              |                                                  |       |
|                                                                                 |                                              |                               |                      |                                              |                                                  |       |

🍖 📜 🕩

04/09/2015

W4

Œ

## APÓS ESSA ETAPA APARECERÁ A MENSAGEM MATRÍCULA SUBMETIDA COM SUCESSO.

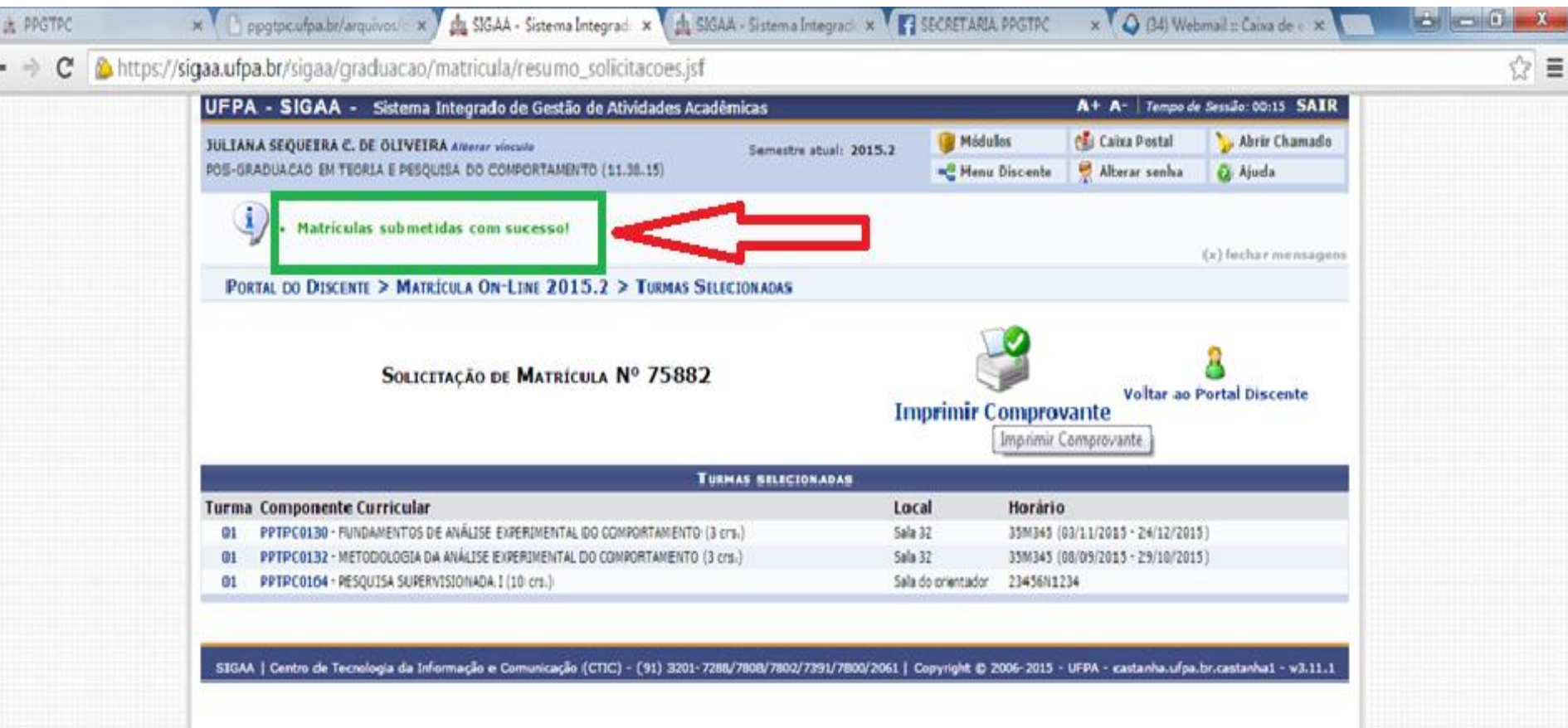

### PARA SE MATRICULAR EM PRÁTICA DE ENSINO (MESTRADO E DOUTORADO) E FORMAÇÃO E ORIENTAÇÃO I, II E III (DOUTORADO), CLICAR NO ITEM MARCADO ABAIXO

餐 Ensino 🛛 🕸 Ambientes Virtuais 🛛 🍓 Outros

PORTAL DO DISCENTE > MATRÍCULA STRICTO SENSU > TELA INICIAL

Caro(a) Aluno(a),

Durante o período de matrícula o sistema permitirá que você efetue sua solicitação de matrícula em componentes curriculares.

Vale lembrar que a efetivação das solicitações de matrícula estão sujeitas a aprovação do seu orientador ou da coordenação do seu Programa de Pósgraduação. Portanto, você só estará efetivamente matriculado após a análise realizada por eles.

Para iniciar ou continuar uma solicitação, clique em uma das opções abaixo.

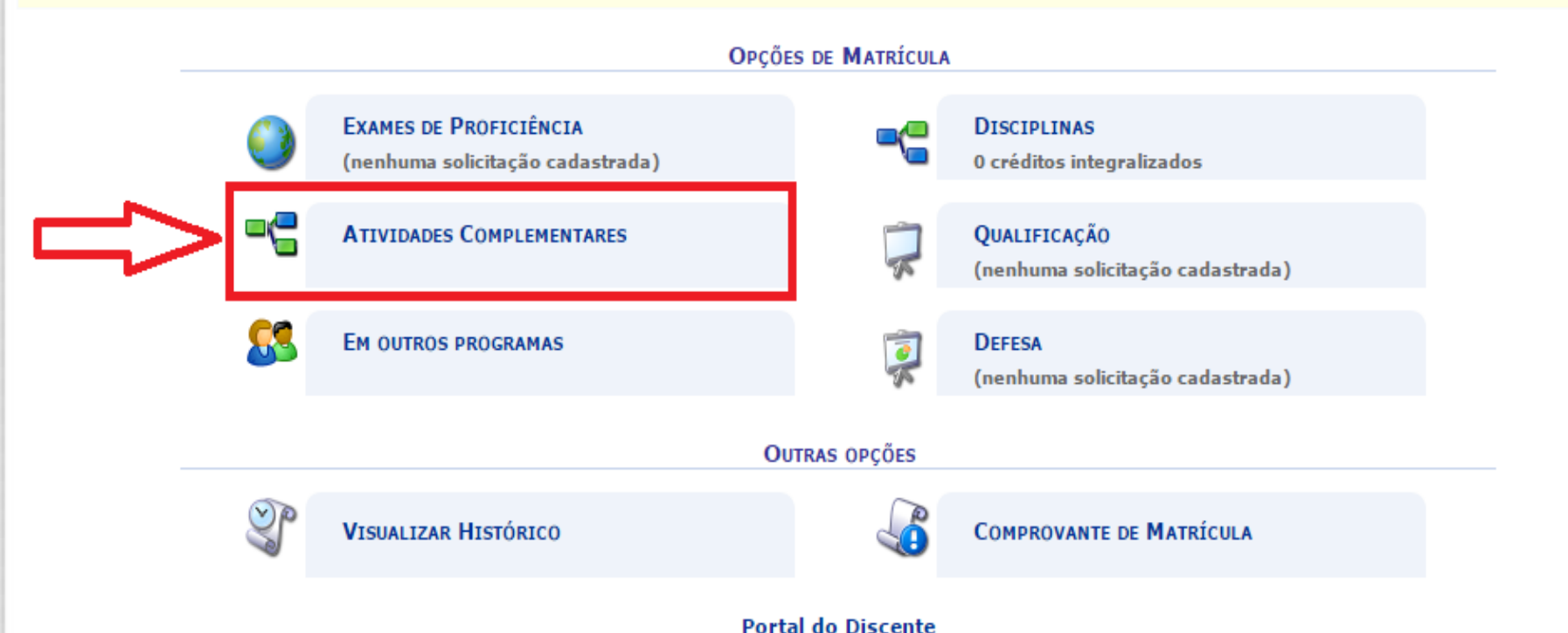

SIGAA | Centro de Tecnologia da Informação e Comunicação (CTIC) - (91) 3201-7288/7808/7802/7391/7800/2061 | Copyright © 2006-2015 - UFPA - bacaba.ufpa.br.bacaba1 - v3.11.1

## PRÁTICA DE ENSINO MESTRADO: PASSOS 1 E 2

| UFPA - SIGAA - Sistema Integrado de Gestão de Atividades Acadên | A+ A-   Tempo de Sessão: 00:15 SAIR |                 |                 |                 |
|-----------------------------------------------------------------|-------------------------------------|-----------------|-----------------|-----------------|
| ISABELLA CAZUZA CALLOU                                          | Semestre atual: 2015.2              | 🎯 Módulos       | 쉘 Caixa Postal  | 🍗 Abrir Chamado |
| POS-GRADUACAO EM TEORIA E PESQUISA DO COMPORTAMENTO (11.38.15)  |                                     | 📲 Menu Discente | Զ Alterar senha | 🙆 Ajuda         |
| 😂 Ensino 🛛 🕸 Ambientes Virtuais 🛛 🍓 Outros                      |                                     |                 |                 |                 |
| Portal do Discente > Solicitação de Matrícula em Atividade      |                                     |                 |                 |                 |
|                                                                 |                                     |                 |                 |                 |

#### Caro(a) Aluno(a),

Selecione a(s) atividade(s) que deseja solicitar sua matrícula, dentre as listadas abaixo. Vale lembrar que as atividades cumpridas ou com solicitação de matrícula efetuada estarão desabilitadas para nova solicitação de matrícula.

Atenção: Somente as atividades complementares definidas em seu currículo são listadas. Em caso de dúvida, consulte seu orientador ou a coordenação de seu Programa de Pós-Graduação.

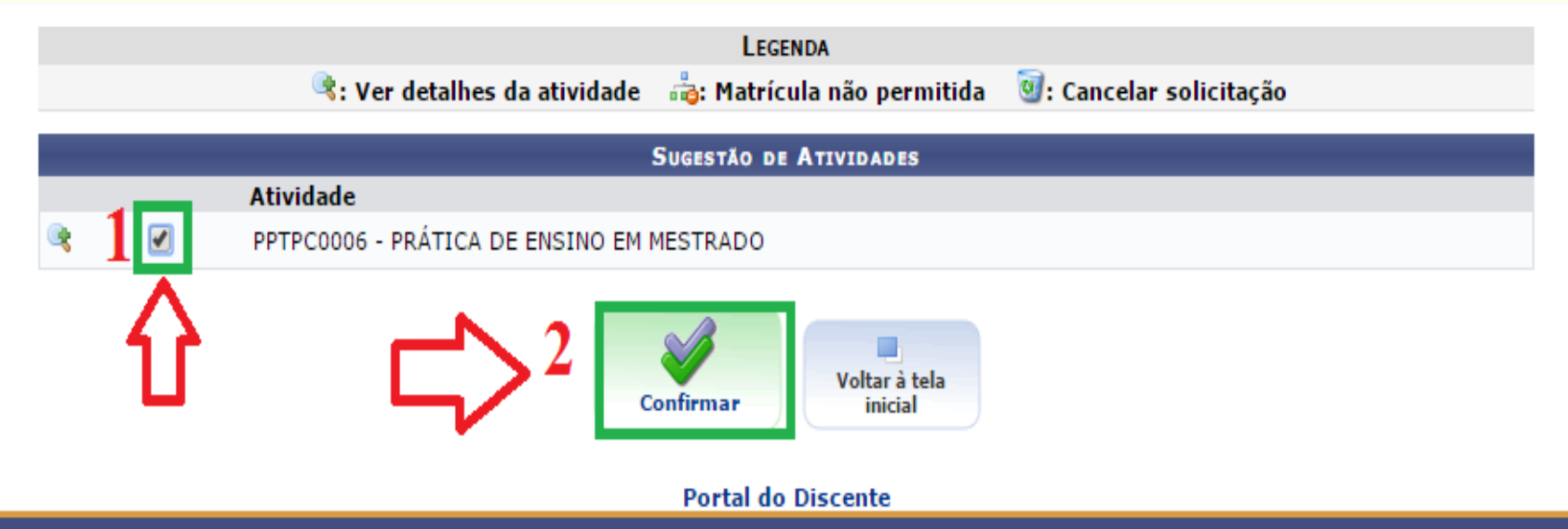

SIGAA | Centro de Tecnologia da Informação e Comunicação (CTIC) - (91) 3201-7288/7808/7802/7391/7800/2061 | Copyright © 2006-2015 - UFPA - bacaba.ufpa.br.bacaba2 - v3.11.1

#### PRÁTICA DE ENSINO E FORMAÇÃO E ORIENTAÇÃO I, II E III (DOUTORADO). MARCAR NO QUADRINHO A ATIVIDADE EM QUE SE MATRICULARÁ (PASSO 1 ) E CLICAR EM CONFIRMAR (PASSO 2).

| UFPA - SIGAA - Sistema Integrado de Gestão de Atividades Acadêm | A+ A-   Tempo de S     | Sessão: 00:15 SAIR |                 |                 |
|-----------------------------------------------------------------|------------------------|--------------------|-----------------|-----------------|
| RUBILENE PINHEIRO BORGES Alterar vínculo                        | Semestre atual: 2015.2 | 🎯 Módulos          | 🍏 Caixa Postal  | 🍗 Abrir Chamado |
| POS-GRADUACAO EM TEORIA E PESQUISA DO COMPORTAMENTO (11.38.15)  |                        | 📲 Menu Discente    | 🁮 Alterar senha | 🕑 Ajuda         |
| 😂 Ensino 🛛 🕸 Ambientes Virtuais 🛛 🍓 Outros                      |                        |                    |                 |                 |
| Portal do Discente > Solicitação de Matrícula em Atividade      |                        |                    |                 |                 |

#### Caro(a) Aluno(a),

Selecione a(s) atividade(s) que deseja solicitar sua matrícula, dentre as listadas abaixo. Vale lembrar que as atividades cumpridas ou com solicitação de matrícula efetuada estarão desabilitadas para nova solicitação de matrícula.

Atenção: Somente as atividades complementares definidas em seu currículo são listadas. Em caso de dúvida, consulte seu orientador ou a coordenação de seu Programa de Pós-Graduação.

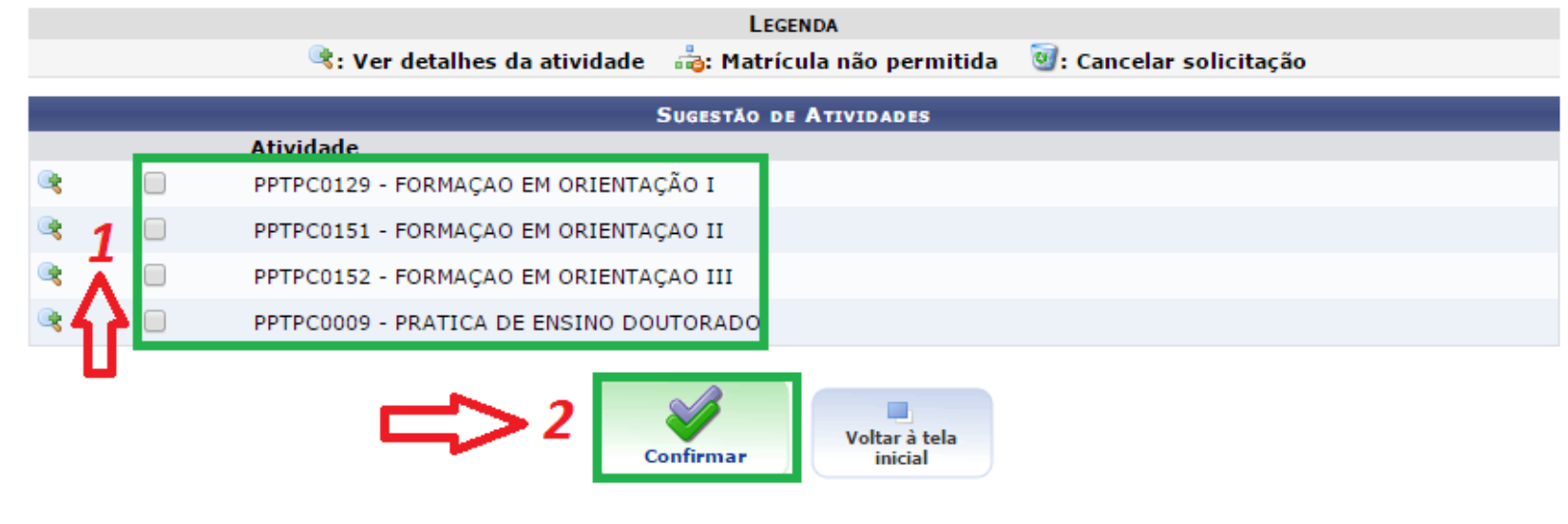

Portal do Discente

#### O SISTEMA FORNECE A INFOMRAÇÃO QUE A SOLICITAÇÃO DE MATRÍCULA NA(S) ATIVIDADES(S) FOI/FORAM REALIZADA(S) COM SUCESSO.

Lembre-se: Sua solicitação somente será efetivada após a análise por seu orientador(a) ou pela coordenação de seu programa de pósgraduação! Solicitação de matrícula submetida com sucesso! (x) fechar mensagens 😪 Ensino 🛛 🐞 Ambientes Virtuais 🛛 🤬 Outros PORTAL DO DISCENTE > MATRÍCULA STRICTO SENSU > TELA INICIAL Caro(a) Aluno(a), Durante o período de matrícula o sistema permitirá que você efetue sua solicitação de matrícula em componentes curriculares. Vale lembrar que a efetivação das solicitações de matrícula estão sujeitas a aprovação do seu orientador ou da coordenação do seu Programa de Pósgraduação. Portanto, você só estará efetivamente matriculado após a análise realizada por eles. Para iniciar ou continuar uma solicitação, clique em uma das opções abaixo. **OPCÕES DE MATRÍCULA** EXAMES DE PROFICIÊNCIA DISCIPLINAS (nenhuma solicitação cadastrada) 0 créditos integralizados ATIVIDADES COMPLEMENTARES **OUALIFICACÃO** 

 EM OUTROS PROGRAMAS
 Image: Comparison of the solicitação cadastrada)

 OUTRAS OPÇÕES

 VISUALIZAR HISTÓRICO
 Image: Comprovante de Matrícula

Portal do Discente

SIGAA | Centro de Tecnologia da Informação e Comunicação (CTIC) - (91) 3201-7288/7808/7802/7391/7800/2061 | Copyright © 2006-2015 - UFPA - bacaba.ufpa.br.bacaba1 - v3.11.1

#### ATESTADO DE MATRÍCULA. APÓS A ETAPA ANTERIOR, CLIQUE EM "IMPRIMIR COMPROVANTE" PARA OBTER O ATESTADO DE SOLICITAÇÃO DE MATRÍCULA. OU (tela seguinte...). O COORDENADOR OU ORIENTADOR HOMOLOGARÁ O PEDIDO DE MATRÍCULA

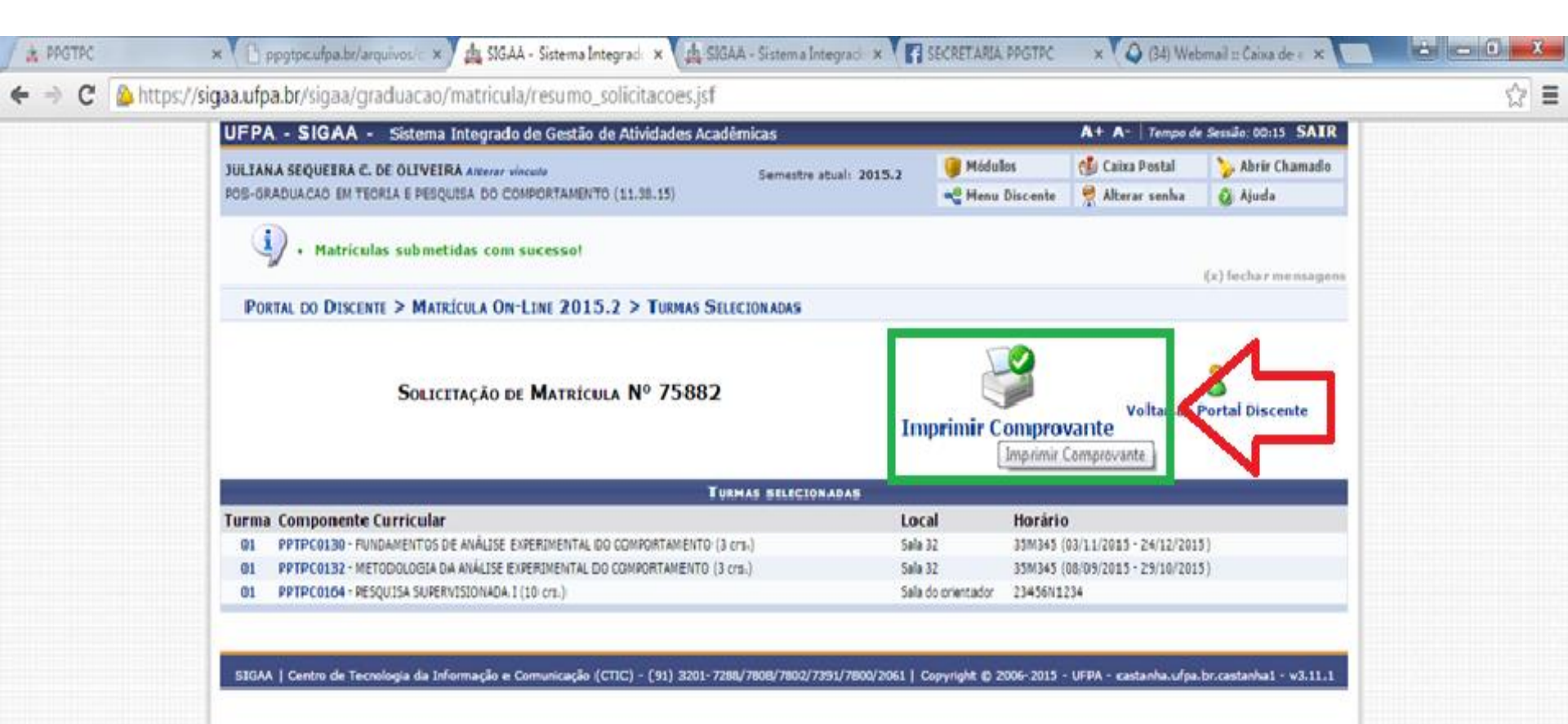

# Ou... Obtenção Atestado de Matrícula

| UFPA - SIGAA - Sistema Integrado de Gestão de Atividades Acadé        | A+ A- Tempo                             | o de Sessão: 00:15 SAIR                               |                   |                 |  |  |
|-----------------------------------------------------------------------|-----------------------------------------|-------------------------------------------------------|-------------------|-----------------|--|--|
| ISABELLA CAZUZA CALLOU                                                | Semestre atual: 20                      | 15.2 🥡 Módulos                                        | 🍏 Caixa Postal    | 🍗 Abrir Chamado |  |  |
| POS-GRADUACAO EM TEORIA E PESQUISA DO COMPORTAMENTO (11.38.15)        |                                         | 📲 Menu Discente                                       | Alterar senha     | a 👩 Ajuda       |  |  |
| 😂 Ensino 🔉 Ambientes Virtuais 🛛 🖓 Outros                              |                                         |                                                       |                   |                 |  |  |
| 🗃 Minhas Notas                                                        |                                         |                                                       |                   |                 |  |  |
| 2 🖩 Atestado de Matrícula                                             |                                         |                                                       |                   |                 |  |  |
| Consultar Histórico                                                   |                                         |                                                       |                   |                 |  |  |
| Declaração de Vínculo                                                 |                                         |                                                       |                   |                 |  |  |
| 🗊 Termo de Autorização para Publicação de Teses e Dissertações - TEDE | solicitação de ma                       | solicitação de matrícula em componentes curriculares. |                   |                 |  |  |
| Matrícula On-Line                                                     | as a aprovação do<br>realizada por eles | seu orientador ou da coorde                           | enação do seu Pro | grama de Pós-   |  |  |
| Trancamento de Componente Curricular                                  | aixo.                                   |                                                       |                   |                 |  |  |
| Trancamento de Programa                                               | S DE MATRÍCULA                          |                                                       |                   |                 |  |  |
| Consultar Curso                                                       |                                         |                                                       |                   |                 |  |  |
| Consultar Componente Curricular                                       | <b>_</b>                                | DISCIPLINAS                                           |                   |                 |  |  |
| Consultar Turma                                                       | _                                       | 0 créditos integralizados                             |                   |                 |  |  |
| Unidades Acadêmicas                                                   | -                                       |                                                       |                   |                 |  |  |
| Consultar Calendário Acadêmico                                        | T                                       | (nenhuma solicitação cadastr                          | rada)             |                 |  |  |
|                                                                       | 1                                       | DEFESA                                                |                   |                 |  |  |
| -                                                                     | The                                     | (nenhuma solicitação cadastr                          | rada)             |                 |  |  |

# ATESTADO DE MATRÍCULA

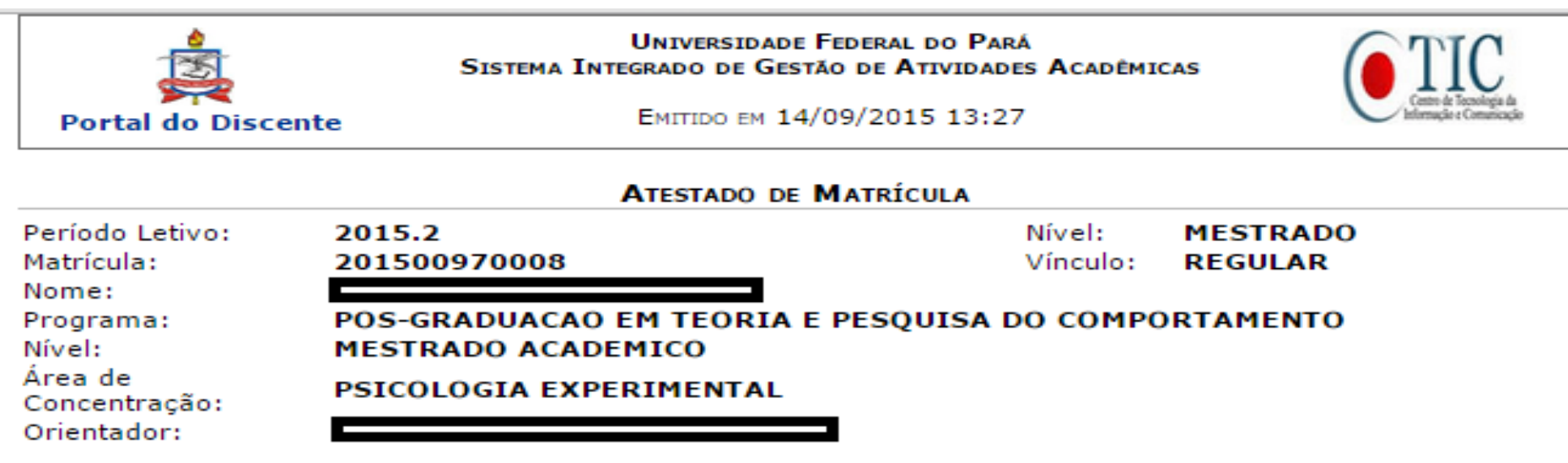

#### TURMAS MATRICULADAS: 3

| Cód.      | Componentes Curriculares/Docentes                                                                                                    | Turma | Status      | Horário                                    |
|-----------|----------------------------------------------------------------------------------------------------|-------|-------------|--------------------------------------------|
| PPTPC0057 | ELABORAÇAO DE ARTIGOS CIENTIFICOS<br>MARIA ELENA CRESPO LOPEZ<br>Tipo: MODULO (03/11 a 15/12) Local: Sala 32                                                                                                    | 01    | MATRICULADO | 35T3456<br>(03/11/2015<br>-<br>15/12/2015) |
| PPTPC0165 | PESQUISA SUPERVISIONADA II<br>ELEONORA ARNAUD PEREIRA FERREIRA, FRANCOIS JACQUES TONNEAU,<br>EMMANUEL ZAGURY TOURINHO, GRAUBEN JOSE ALVES DE ASSIS, CARLOS<br>BARBOSA ALVES DE SOUZA, MARCUS BENTES DE CARVALHO NETO, FERNANDO<br>AUGUSTO RAMOS PONTES E CELINA MARIA COLINO MAGALHAES<br>Tipo: DISCIPLINA Local: Sala do orientador | 01    | MATRICULADO | 23456N12                                   |
| PPTPC0059 | TOPICOS AVANÇADOS EM CONTROLE DE ESTIMULOS<br>GRAUBEN JOSE ALVES DE ASSIS<br>Tipo: MODULO (08/09 a 29/10) Local: Sala 32                                                                                                    | 01    | MATRICULADO | 35T345<br>(08/09/2015<br>-<br>29/10/2015)  |

#### TABELA DE HORÁRIOS:

| Horários         | Dom | Seg | Ter       | Qua | Qui       | Sex | Sab |
|------------------|-----|-----|-----------|-----|-----------|-----|-----|
| 13:50 -<br>14:40 |     |     | PPTPC0057 |     | PPTPC0057 |     |     |
| 14.50            |     |     |           |     |           |     |     |